1. Krok – změna názvu starého mailového účtu v mailovém klientu Outlook 2016 (týká se pouze uživatelů, kteří mají v Outlooku 2016 přidaný starý mailový účet)

|                               | Ŧ                                                 |                                          |                                                                                                    |                                   |                                                                                                    | Doručená pošta – S                                                                                              | Starý email - bumbal <u>ekr@z</u>           | f.jcu.cz - Outloo <u>k</u>                                                                                       |
|-------------------------------|---------------------------------------------------|------------------------------------------|----------------------------------------------------------------------------------------------------|-----------------------------------|----------------------------------------------------------------------------------------------------|----------------------------------------------------------------------------------------------------|---------------------------------------------|----------------------------------------------------------------------------------------------------|
| Soubor Dom                    | ů Posílání a příjem                               | Složka                                   | Zobrazení                                                                                                    | Řekněte mi, co                    | o chcete udělat…                                                                                                    |                                                                                                    |                                             |                                                                                                    |
| Nový Nové<br>e-mail položky * | fr Ignorovat<br>is Vyčistit →<br>Nevyžádaná pošta | Odstranit                                | Odpovědět                                                                                                    | Odpovědět Přeposl<br>všem         | E Schůzka<br>Rychlá zpráva *<br>at Další *                                                                                                    | Přesunout do: ?<br>E E-mail týmu<br>Vytvořit nový                                                               | Předat nadřízen       Odpovědět a o       T | Přesunout Pravidla                                                                                               |
| Nové                          | Odstranit                                         |                                          |                                                                                                    | Odpovědě                          | t                                                                                                    | Rych                                                                                                    | nlé kroky n                                 | Přesunout                                                                                                    |
| Sem přetáhněte                | oblíbené složky. 🔇                                | Prohledat:                               | Aktuální pošt                                                                                                    | ovní schránka (Ctrl+E)            |                                                                                                    | A Q                                                                                                    | ctuální poštovní schránka 🔻                 | 🕞 Odpovědět 🌔                                                                                                    |
| ⊿ bumbalekr@                  | Dzf.icu.cz                                        | 1                                        | e Sector                                                                                                    |                                   | naan oo misa la jir naa                                                                                                    |                                                                                                    |                                             | a state                                                                                                    |
| Doručená poš                  | ta                                                |                                          | A STOR                                                                                                    | an an ann an taoinn a' tha        | Andreas and services                                                                                                    |                                                                                                    |                                             | the state of the second                                                                                          |
| Koncepty [2]                  |                                                   | . 136                                    | A see a                                                                                                    | Numerice -                        |                                                                                                    | والارد والمراجع المحادث والمراجع                                                                                |                                             |                                                                                                    |
| Odeslané polo                 | žky                                               |                                          | 1997 - 1997<br>1997 - 1997 - 1997<br>1997 - 1997 - 1997 - 1997 - 1997 - 1997 - 1997 - 1997 - 1997 - 1997 - 1997 - 1997 - 1997 - 1 |                                   |                                                                                                    |                                                                                                    |                                             | An and a second second                                                                                           |
| Odstraněné po                 | ložky                                             | NA SAN                                   |                                                                                                    |                                   |                                                                                                    |                                                                                                    |                                             | en en anne en en en en en en en en en en en en                                                                   |
| Archives                      |                                                   |                                          | and a                                                                                                    |                                   | la de la compañía                                                                                                    | ****                                                                                                    | Sec. 19                                     | and the second second second second second second second second second second second second second second second |
| Drafts                        | Drafts                                            |                                          | e Anis                                                                                                    |                                   | ese sue s                                                                                                    | ad the second second second second second second second second second second second second second second second |                                             |                                                                                                    |
| Informační kar                | aály RSS (jenom tento                             |                                          | n the                                                                                                    | n kan di ka gunta yang t<br>T     |                                                                                                    |                                                                                                    |                                             | n an an an an an an an an an an an an an                                                                         |
| Kos                           |                                                   | Par server                               | en al contra de la contra de la contra de la contra de la contra de la contra de la contra de la contra de la c                   |                                   |                                                                                                    |                                                                                                    | A Contraction                               | 1. 1. 1. 1. 1. 1. 1. 1. 1. 1. 1. 1. 1. 1                                                                         |
| Nevyžádaná p                  | ošta                                              | Contraction of the second                | in the second                                                                                                    |                                   |                                                                                                    |                                                                                                    |                                             | e<br>Charles<br>De la Maria de Carles de La Maria                                                                |
| Objednávky                    |                                                   |                                          |                                                                                                    |                                   |                                                                                                    | Sector Sector                                                                                                   |                                             |                                                                                                    |
| Odeslane                      |                                                   | ear .                                    | and a second second second second second second second second second second second second second second second                    | anne.<br>Anne an tha an tha an th |                                                                                                    | ي هن کې د محمد ورو د کرو کرو ورو<br>د هن کې د محمد ورو د کرو کرو کرو د                                          |                                             |                                                                                                    |
| Ostatní                       |                                                   |                                          |                                                                                                    |                                   | •                                                                                                    |                                                                                                    | and the second                              |                                                                                                    |
| Pošta k odeslá                | ní                                                |                                          |                                                                                                    | Section Sec.                      | <u>Burgerson an</u>                                                                                                    | Red Ard                                                                                                    |                                             |                                                                                                    |
| RT                            |                                                   | 5. Lapt                                  | Teg big 6                                                                                                    |                                   |                                                                                                    |                                                                                                    |                                             |                                                                                                    |
| Sent                          |                                                   | 045,6                                    | A.A.                                                                                                    |                                   | an an ann an Anna Channaichean an Annaichean an Annaichean a |                                                                                                    |                                             |                                                                                                    |
| Templates                     |                                                   | 1000                                     |                                                                                                    |                                   | SARE SAR                                                                                                    | And States Rocking and                                                                                          | A STATES                                    | S. Starting of Starting                                                                                          |
| Složky výsledků hledání       |                                                   | an an an an an an an an an an an an an a |                                                                                                    |                                   |                                                                                                    |                                                                                                    |                                             | Weeks Constraint                                                                                                 |

a. Vyberte záložku "Soubor" a poté možnost "Nastavení účtu".

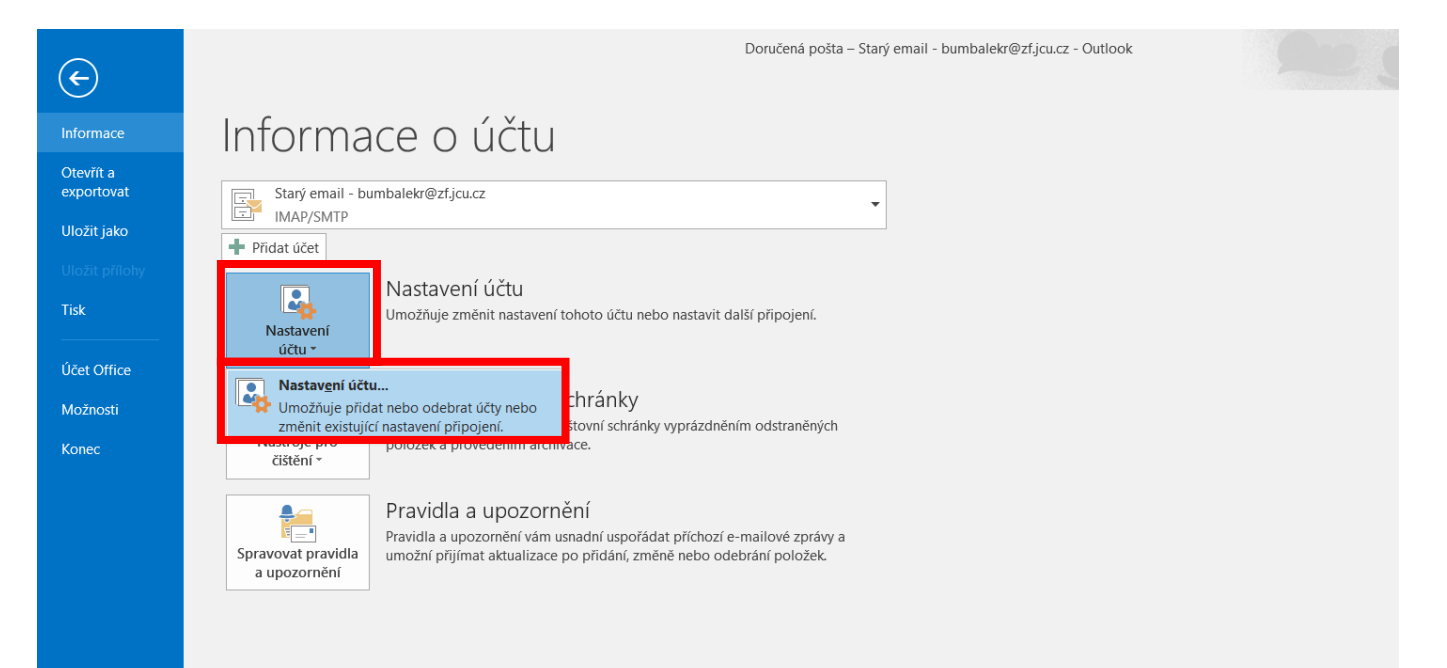

b. V záložce "E-mail" vyberte možnost **"Změnit"**, pokračujte tlačítkem **"Další nastavení"**, které se nachází v okně *"Změnit účet"*.

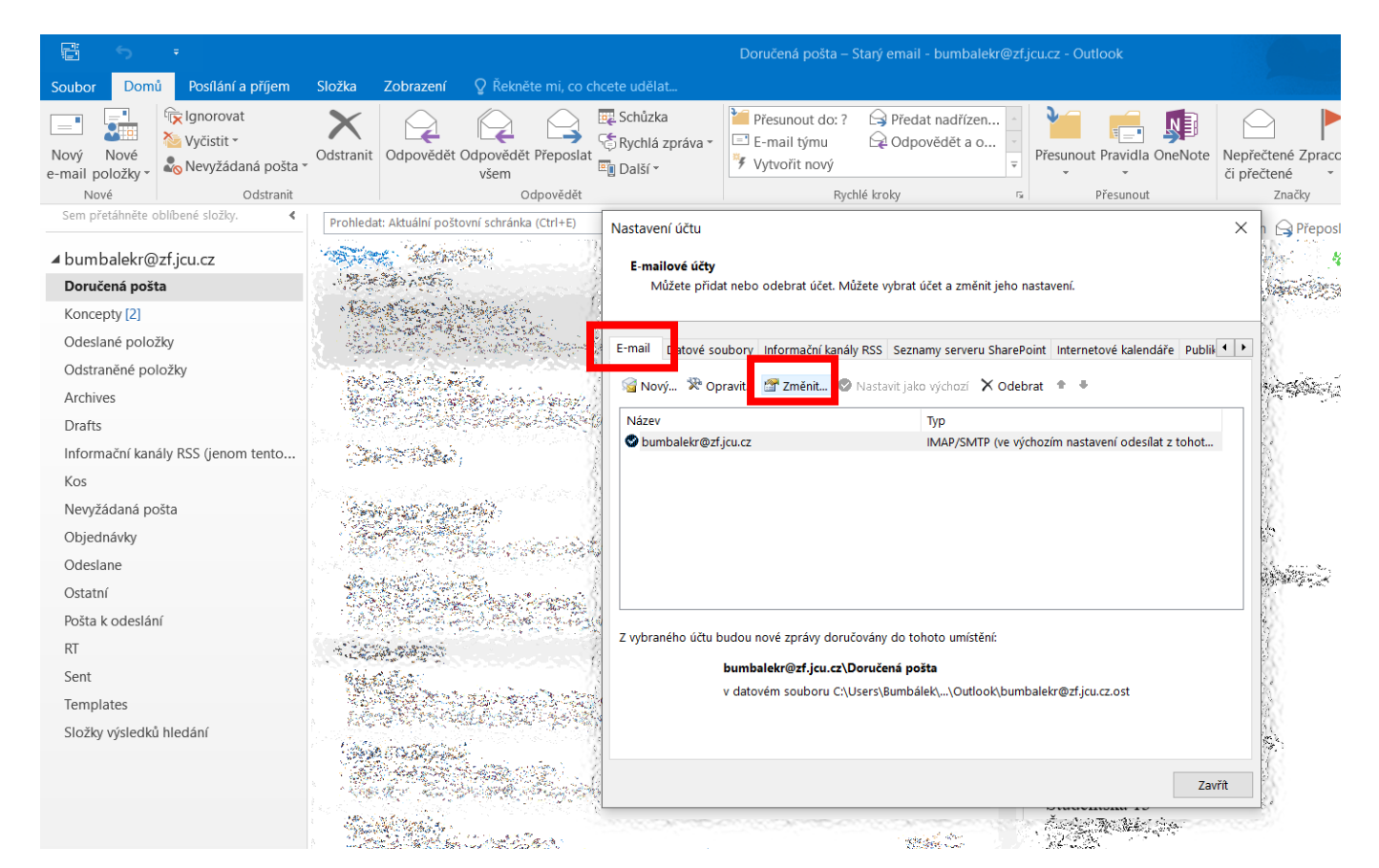

| E 5 =                                     |                     |                                                                                                    |                                |                                                   | Doručená pošta – S                                                              | itarý email - bumbalekr@z                           | f.jcu.cz - Outlook               |                                                                                                    |  |
|-------------------------------------------|---------------------|----------------------------------------------------------------------------------------------------|--------------------------------|---------------------------------------------------|---------------------------------------------------------------------------------|-----------------------------------------------------|----------------------------------|----------------------------------------------------------------------------------------------------|--|
| Soubor Domů Posílání a p                  | říjem Složka        | Zobrazení                                                                                                    | ♀ Řekněte m                    |                                                   |                                                                                 |                                                     |                                  |                                                                                                    |  |
| Nový Nové<br>e-mail položky v<br>Nové Oct | a pošta - Odstranit | Odpovědět                                                                                                    | Odpovědět Pře<br>všem<br>Odpov | → GRychlá zpráva *<br>poslat III Další *<br>rědět | <ul> <li>Přesunout do: ?</li> <li>E-mail týmu</li> <li>Vytvořit nový</li> </ul> | Předat nadřízen  Odpovědět a o  ktorky              | Přesunout Pravidla OneNote       | Nepřečtené Zpracc<br>či přečtené –<br>Značky                                                                     |  |
| Sem přetáhněte oblíbené složky.           | < Prohleda          | at: Aktuální pošto                                                                                               | ovní schránka (Ctr             | I+E) Nastavení účtu                               |                                                                                 |                                                     |                                  | × h 🕞 Přeposl                                                                                                    |  |
| ⊿ bumbalekr@zf.jcu.cz                     | 125.343             | the Sugar                                                                                                    | ester -                        | W Series                                          |                                                                                 |                                                     |                                  | A section of the                                                                                                 |  |
| Doručená pošta                            |                     | Can Marin                                                                                                    |                                | Server and the server                             |                                                                                 | HARRE CONSTR                                        |                                  | And Sea                                                                                                    |  |
| Koncepty [2]                              |                     |                                                                                                    |                                | and and a call                                    | Section Contraction                                                             | al a tha that a ball a t                            | la Sala da kata ka Sala Sala sa  | adad Maria                                                                                                    |  |
| Odeslané položky                          |                     |                                                                                                    | Z                              | měnit účet                                        |                                                                                 |                                                     |                                  | ×                                                                                                    |  |
| Odstraněné položky                        |                     | Sec.                                                                                                    | - A.                           | Nastavení účtu POP a IM                           | AP                                                                              |                                                     |                                  | 米                                                                                                    |  |
| Archives                                  |                     | and the second second second second second second second second second second second second second second second |                                | Zadejte nastaveni posto                           | vnino serveru pro svuj                                                          | ucet.                                               |                                  | 4                                                                                                    |  |
| Dratts                                    | ento                | a series of                                                                                                    |                                | Informace o uživateli                             |                                                                                 | ,                                                   | est nastavení účtu               |                                                                                                    |  |
| Kos                                       | chito               |                                                                                                    |                                |                                                   |                                                                                 | Doporučujeme, abyste vyzkoušeli svůj účet a ověřili |                                  |                                                                                                    |  |
| Nevyžádaná pošta                          | 1 Car               | HARD TONG                                                                                                    | 14                             | E-mailová adrosav                                 |                                                                                 | S                                                   | správnost zadaných údajů.        |                                                                                                    |  |
| Objednávky                                |                     |                                                                                                    |                                | e-mailova acresa.                                 | bumbalekr@2                                                                     | zr.jcu.cz                                           |                                  |                                                                                                    |  |
| Odeslane                                  | 100.                | and a second second second                                                                                       | Shekaro ya Kiti<br>Mar         | Informace o serveru                               |                                                                                 |                                                     | Test nastavení účtu              |                                                                                                    |  |
| Ostatní                                   |                     |                                                                                                    |                                | Typ účtu:                                         | IMAP                                                                            |                                                     |                                  | stavaní účtu na kliknutí                                                                                         |  |
| Pošta k odeslání                          |                     |                                                                                                    | ad Playe                       | Server příchozí pošty:                            | mail.zf.jcu.cz                                                                  |                                                     | na Další                         | staveni uctu po kiikhuti                                                                                         |  |
| RT                                        | 1. S. S. S.         | in the first                                                                                                    |                                | Server pro odchozí poštu (S                       | oštu (SMTP): mail.zf.jcu.cz                                                     |                                                     |                                  |                                                                                                    |  |
| Sent                                      | 2                   | Call Call                                                                                                    | - All Constraints              | Přihlašovací informace                            |                                                                                 |                                                     |                                  |                                                                                                    |  |
| Templates                                 |                     | and the second                                                                                                   | the second                     | Uživatelské jméno:                                | bumbalekr                                                                       |                                                     |                                  |                                                                                                    |  |
| Složky výsledků hledání                   | 135                 | assister                                                                                                    |                                | Heslo:                                            | *******                                                                         | ** P                                                | ošta určená k uložení offline: V | še                                                                                                    |  |
|                                           |                     |                                                                                                    | A BARRAN                       | E                                                 | Zapamatovat heslo                                                               |                                                     |                                  | and the second second second second second second second second second second second second second second second |  |
|                                           |                     |                                                                                                    |                                | Požadovat přihlášení po<br>hesla (SPA)            | mocí zabezpečeného                                                              | ověřování                                           |                                  | Další nastavení                                                                                                  |  |
| Markova 10 mm                             |                     | adining<br>Print Page 1                                                                                          |                                |                                                   |                                                                                 |                                                     | < Zpět                           | Další > Zrušit                                                                                                   |  |

c. V kolonce *"Poštovní účet"* změňte název např. na **"Starý email"** (e-mailovou adresu změna názvu nijak neovlivní) a zvolte tlačítko **"OK"**.

| ₽ 5 <del>.</del>                                                                                                    |                                                                                                | Doručená pošta – Starý email - bumbalekr@zf.jcu.cz - Outlook                                                                                                    |                                                                                                   |
|----------------------------------------------------------------------------------------------------|------------------------------------------------------------------------------------------------|----------------------------------------------------------------------------------------------------|---------------------------------------------------------------------------------------------------|
| Soubor Domů Posílání a příjem                                                                                                    | Složka Zobrazení 🛛 Řekněte                                                                     |                                                                                                    |                                                                                                   |
| Nový Nové<br>e-mail položky v<br>Nové Sem přetáhněte oblibené složky.                                                                                                    | Odstranit<br>Odpovědět Odpovědět Př<br>všem<br>Odp<br>Prohledat: Aktuální poštovní schránka (C | Image: Schuzka eposlat       Image: Přesunout do: ?       Image: Přesunout do: ?       I | idla OneNote<br>Nepřečtené Zpracc<br>či přečtené<br>Značky                                        |
| ✓ bumbalekr@zf.jcu.cz           Doručená pošta           Koncenty [2]                                                                                                    |                                                                                                | E-mailové účty<br>Můžete přídat nebo odebrat účet. Můžete vybrat účet a změnit jeho nastavení.                                                                                                    |                                                                                                   |
| Odeslané položky                                                                                                    |                                                                                                | Změnit účet                                                                                                    | ×                                                                                                 |
| Odstraněné položky<br>Archives                                                                                                    |                                                                                                | Nastavení účtu POP a IMAP<br>Nastavení e-mailu sítě Internet X                                                                                                    |                                                                                                   |
| Drafts<br>Informační kanály RSS (jenom tento<br>Kos<br>Nevyžádaná pošta<br>Objednávky<br>Odeslane<br>Ostatní<br>Pošta k odeslání<br>RT<br>Sent<br>Templates<br>Složky výsledků hledání                                                                                                    |                                                                                                | Infc       Obecné       Server pro odchozí poštu       Upřesnit         Jmé       Poštovní účet                                                                                                    | e vyzkoušeli svůj účet a ověřili<br>dajů.<br>zkoušet nastavení účtu po kliknutí<br>í offline: Vše |
| Markan State State S |                                                                                                |                                                                                                    | Další nastavení       ět     Další >       Zrušit                                                 |
|                                                                                                    |                                                                                                | OK Zrušit                                                                                                    |                                                                                                   |

 Okno "Nastavení e-mailu sítě Internet" bude automaticky zavřeno, pokračujte tlačítkem "Další", automaticky se otevře okno "Test nastavení účtu", proběhne test nastavení, poté zvolte tlačítko "Zavřít".

|                                                       |                                                                                                    |                                          | Doručená pošta – Starý e                                                                                       | nail - bumbalekr@zf.jcu.cz - Outlook                |          |  |
|-------------------------------------------------------|----------------------------------------------------------------------------------------------------|------------------------------------------|----------------------------------------------------------------------------------------------------|-----------------------------------------------------|----------|--|
| Soubor Domů Posílání a příjem                         | Složka Zobrazení                                                                                                    | Řekněte mi, co chcete udělat…            |                                                                                                    |                                                     |          |  |
| Nový Nové                                             | Odstranit Odpovědět (                                                                                                    | Nastavení účtu<br>Odpovědět Př           |                                                                                                    | ×                                                   | é Zpraco |  |
| e-mail položky v Nevyžádaná pošta v<br>Nové Odstranit |                                                                                                    | Změnit účet                              |                                                                                                    |                                                     | ׍        |  |
| Sem přetáhněte oblíbené složky.                       | Prohledat: Aktuální pošto                                                                                                    | Nastavení účtu POP a IMAP                |                                                                                                    | *                                                   | -        |  |
| ⊿ bumbalekr@zf.jcu.cz                                 | Sint hans                                                                                                    | Zadejte nastavení poštovního s           | erveru pro svůj účet.                                                                                          |                                                     | 3        |  |
| Doručená pošta                                        |                                                                                                    | Informace o uživateli                    |                                                                                                    | Test nastavení účtu                                 | 23       |  |
| Koncepty [2]                                          |                                                                                                    | Jméno:                                   | RB                                                                                                    | Doporučujeme, abyste vyzkoušeli svůj účet a ověřili | 2612     |  |
| Odesiane polozky<br>Odstraněné položky                |                                                                                                    | E-mailová adresa:                        | bumbalekr@zf.jcu.cz                                                                                            | správnost zadaných údajů.                           |          |  |
| Archives                                              | and the second second                                                                                                    | Informace o serveru                      |                                                                                                    | Test nastavení úžtu                                 |          |  |
| Drafts                                                | 1997 - 1998 - 1998 - 1998 - 1998 - 1998 - 1998 - 1998 - 1998 - 1998 - 1998 - 1998 - 1998 - 1998 - 1998 - 1998 -<br>1998 - 1998 - 1998 - 1998 - 1998 - 1998 - 1998 - 1998 - 1998 - 1998 - 1998 - 1998 - 1998 - 1998 - 1998 - 1998 - | Typ účtu:                                | IMAP 🗸                                                                                                    | Test Hastaveni uctu                                 |          |  |
| Informační kanály RSS (jenom tento                    | Carlo Arti                                                                                                    | Server příchozí pošty:                   | mail.zf.jcu.cz                                                                                                 | Automaticky vyzkoušet nastavení účtu po kliknutí    |          |  |
| Kos                                                   |                                                                                                    | Server pro odchozí poštu (SMTP):         | mail.zf.jcu.cz                                                                                                 | na Daisi                                            |          |  |
| Nevyžádaná pošta                                      |                                                                                                    | Přihlašovací informace                   |                                                                                                    |                                                     |          |  |
| Objednávky                                            |                                                                                                    | Uživatelské iméno:                       | bumbalekr                                                                                                    |                                                     |          |  |
| Odeslane                                              | Start Start                                                                                                    | Heclor                                   |                                                                                                    | Pošta určená k uložení offline: Vše                 | 53       |  |
| Ostatní                                               | 1. 1. 1. 1. 1. 1. 1. 1. 1. 1. 1. 1. 1. 1                                                                                                    |                                          |                                                                                                    |                                                     |          |  |
| Posta k odeslani                                      | A COMPANY                                                                                                    | Zapa                                     | imatovat hesio                                                                                                 |                                                     |          |  |
| NI<br>Sent                                            | Best State                                                                                                    | Požadovat přihlášení pomocí za           | abezpečeného ověřování                                                                                         |                                                     |          |  |
| Templates                                             |                                                                                                    | nesia (SPA)                              |                                                                                                    | Další nastavení                                     |          |  |
| Složky výsledků hledání                               | action of                                                                                                    | F                                        |                                                                                                    |                                                     |          |  |
|                                                       |                                                                                                    |                                          |                                                                                                    | < Zpět Další > Zrušit                               |          |  |
|                                                       | A Contraction                                                                                                    | 1. 1. 1. 1. 1. 1. 1. 1. 1. 1. 1. 1. 1. 1 | en se en se en se en se en se en se en se en se en se en se en se en se en se en se en se en se en se en se en |                                                     |          |  |

| 5                                     | ÷                                                                                                |                                                                                                    |                                          |                                          |                                              | Doručená pošta –                                | Starý email - bumbaleki                                                                                                    | r@zf.jcu.cz - Ou | itlook                       |                                              |
|---------------------------------------|--------------------------------------------------------------------------------------------------|----------------------------------------------------------------------------------------------------|------------------------------------------|------------------------------------------|----------------------------------------------|-------------------------------------------------|----------------------------------------------------------------------------------------------------|------------------|------------------------------|----------------------------------------------|
| Soubor Dom                            | ů Posílání a příjem                                                                              | Složka                                                                                                    | Zobrazení                                |                                          |                                              |                                                 |                                                                                                    |                  |                              |                                              |
| Nový Nové<br>e-mail položky *<br>Nové | <ul> <li>Ignorovat</li> <li>Vyčistit -</li> <li>Nevyžádaná pošta -</li> <li>Odstranit</li> </ul> | Odstranit                                                                                                    | Odpovědět C                              | Odpovědět Přeposlat<br>všem<br>Odpovědět | 😨 Schůzka<br>🗟 Rychlá zpráva *<br>🗿 Další *  | Přesunout do: ?<br>E-mail týmu<br>Vytvořit nový | Předat nadřízen<br>Q Odpovědět a o                                                                                                    | Přesunou         | rt Pravidla OneNote          | Nepřečtené Zpracc<br>či přečtené z<br>Značky |
| Sem přetáhněte o                      | oblíbené složky. 🔇                                                                               | Prohleda                                                                                                    | it: Aktuální pošto                       | vní schránka (Ctrl+E)                    | Nastavaní úžtu                               |                                                 |                                                                                                    |                  |                              |                                              |
| ⊿ bumbalekr@                          | )zf.jcu.cz                                                                                       | 1334                                                                                                    | n Karat                                  |                                          | E-mailové účty                               |                                                 |                                                                                                    |                  |                              |                                              |
| Doručená poš                          | ta                                                                                               |                                                                                                    | State All Contraction                    | Změnit účet                              |                                              |                                                 |                                                                                                    |                  |                              | ×                                            |
| Koncepty [2]<br>Odeslané polo:        | žky                                                                                              |                                                                                                    | 5. A 9. A 9.                             | Nastavení účtu                           | POP a IMAP                                   |                                                 |                                                                                                    |                  |                              | *                                            |
| Odstraněné po                         | ložky                                                                                            | and a                                                                                                    | Sec.                                     | Zadejte nasta                            | ivení poštovního ser                         | veru pro svůj účet.                             |                                                                                                    |                  | 7                            | 4                                            |
| Archives                              |                                                                                                  | 1                                                                                                    | Service and                              | Test nastavení                           | účtu                                         |                                                 |                                                                                                    |                  |                              | 42                                           |
| Drafts                                |                                                                                                  |                                                                                                    | C. F. S.                                 | Blahopřejeme! Vš                         | echny testy byly dok                         | ončeny úspěšně. Chcete                          | e-li pokračovat, klikněte                                                                                                    | Zastavit         |                              |                                              |
| Informační kan                        | ály RSS (jenom tento                                                                             |                                                                                                    | en lingther;                             | na tlačítko Zavřít.                      |                                              |                                                 | · · · · ·                                                                                                    | Zastavit         | vzkoušeli svůj účet a<br>lů. | a ověřili                                    |
| Kos                                   |                                                                                                  | 1 and the second                                                                                                    |                                          |                                          |                                              |                                                 |                                                                                                    | Zavřít           |                              |                                              |
| Nevyžádaná po                         | ošta                                                                                             |                                                                                                    | ting and                                 |                                          |                                              |                                                 |                                                                                                    |                  | 1                            |                                              |
| Objednávky                            |                                                                                                  |                                                                                                    |                                          | Úkoly chutu                              |                                              |                                                 |                                                                                                    |                  |                              |                                              |
| Odeslane                              |                                                                                                  | 197.                                                                                                    | a same in                                |                                          |                                              |                                                 |                                                                                                    |                  | pušet nastavení účtu         | u po kliknutí                                |
| Ostatní                               |                                                                                                  |                                                                                                    | 1.1                                      | Úkoly                                    | ×//                                          | X4. (1) (A D)                                   | Stav                                                                                                    |                  |                              |                                              |
| Pošta k odeslár                       | ní                                                                                               |                                                                                                    |                                          | ✓ Priniasit se<br>✓ Odeslat zku          | k serveru prichozi po<br>šební e-mailovou zp | rávu (IMAP) I                                   | Jokončeno<br>Dokončeno                                                                                                    |                  | 1                            |                                              |
| RT                                    |                                                                                                  | The Land                                                                                                    | 12 - 2 - 2 - 2 - 2 - 2 - 2 - 2 - 2 - 2 - |                                          |                                              |                                                 |                                                                                                    |                  |                              |                                              |
| Sent                                  |                                                                                                  | 244                                                                                                    |                                          | ~                                        |                                              |                                                 |                                                                                                    |                  |                              |                                              |
| Templates                             |                                                                                                  | 1 1459<br>1 100                                                                                                    |                                          | ž                                        |                                              |                                                 |                                                                                                    |                  | ffline: Vše                  |                                              |
| Složky výsledků                       | ů hledání                                                                                        |                                                                                                    |                                          | Požadovat při<br>hesla (SPA)             | ry zapam.<br>hlášení pomocí zab              | atovat nesio<br>ezpečeného ověřování            | ſ                                                                                                    |                  | Da                           | ılší nastavení                               |
|                                       |                                                                                                  | a de la compañía de la compañía de la |                                          | 2<br>7                                   |                                              |                                                 |                                                                                                    |                  |                              |                                              |
|                                       | 88 IÎ •••                                                                                        |                                                                                                    | nth reining.<br>Star ingentie            |                                          |                                              |                                                 | and the second second sec | < Zpè            | Dalši >                      | Zrušit                                       |

## e. Pokračujte tlačítkem **"Dokončit"**, následně pomocí tlačítka **"Zavřít"** zavřete okno "Nastavení účtu".

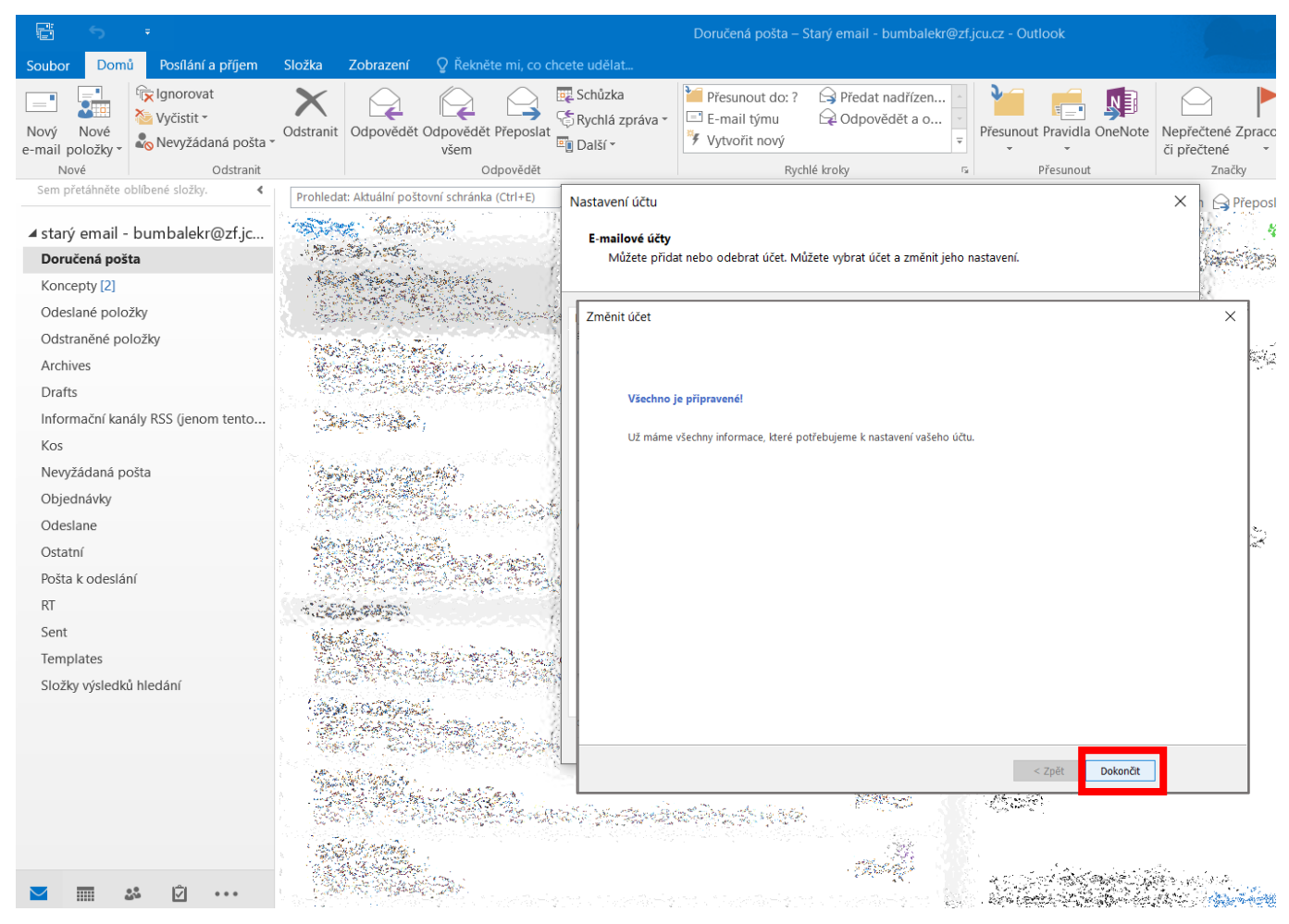

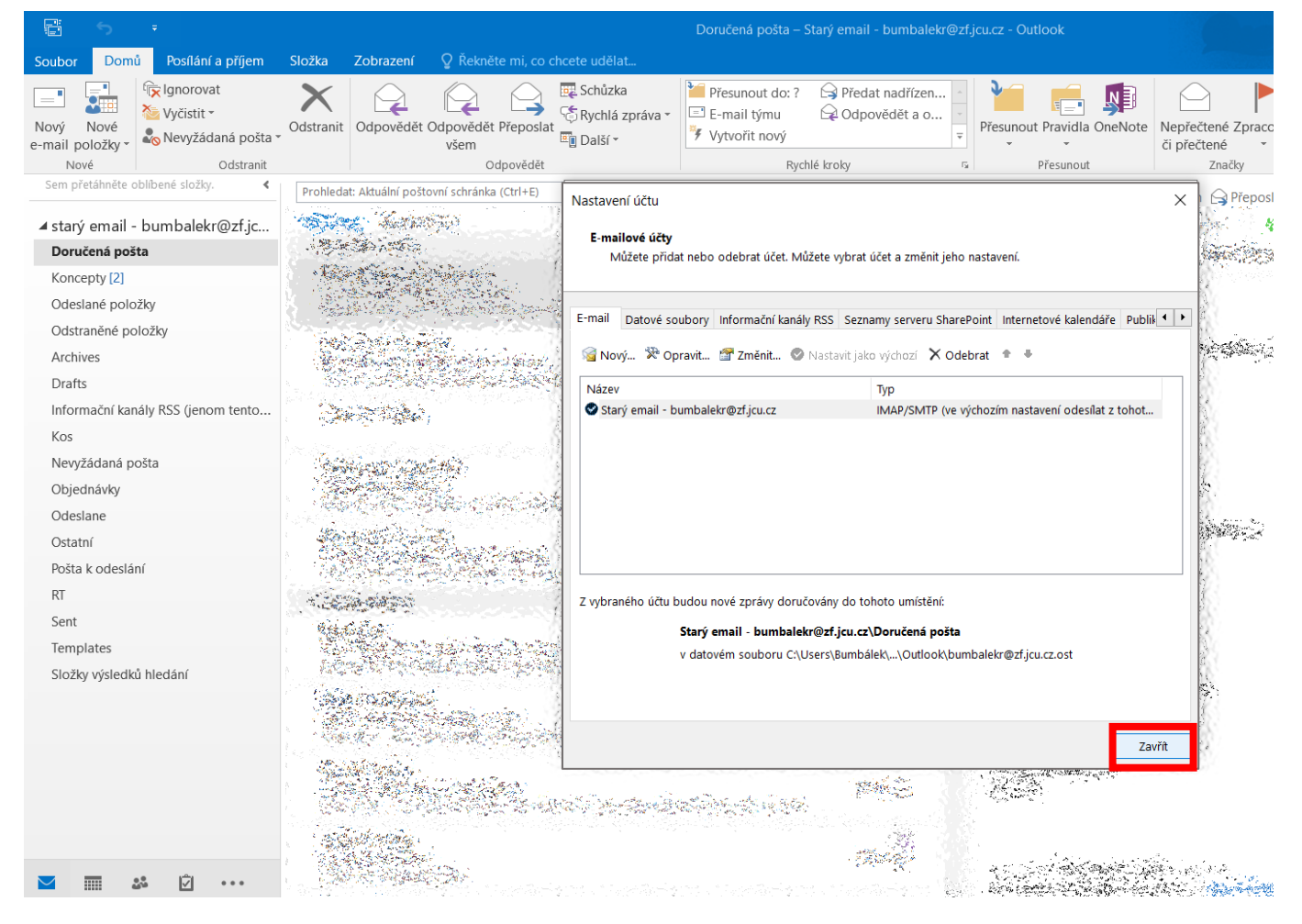

## 2. Krok – přidání nového mailového účtu

a. Vyberte záložku "Soubor" a poté možnost "Přidat účet".

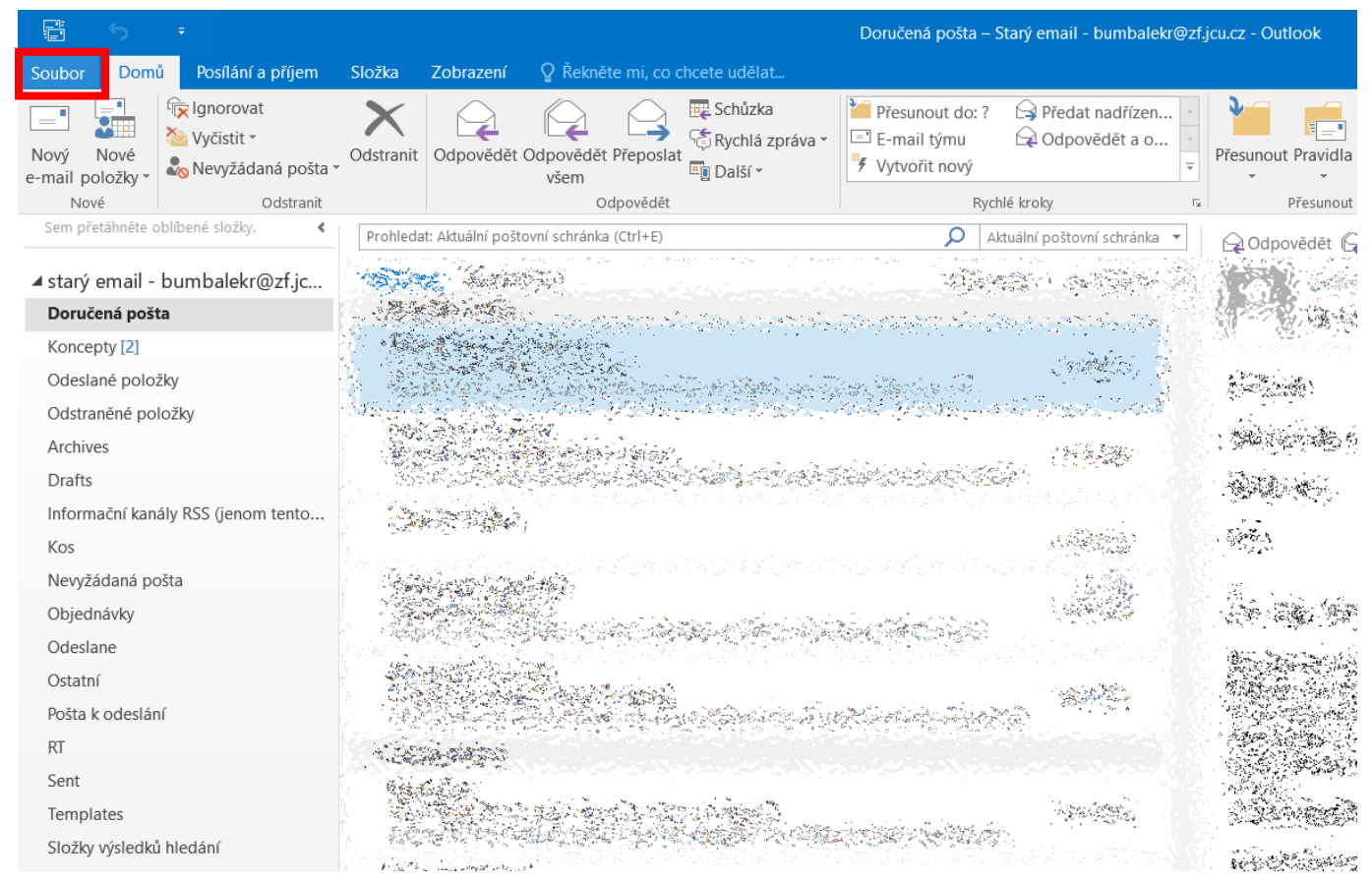

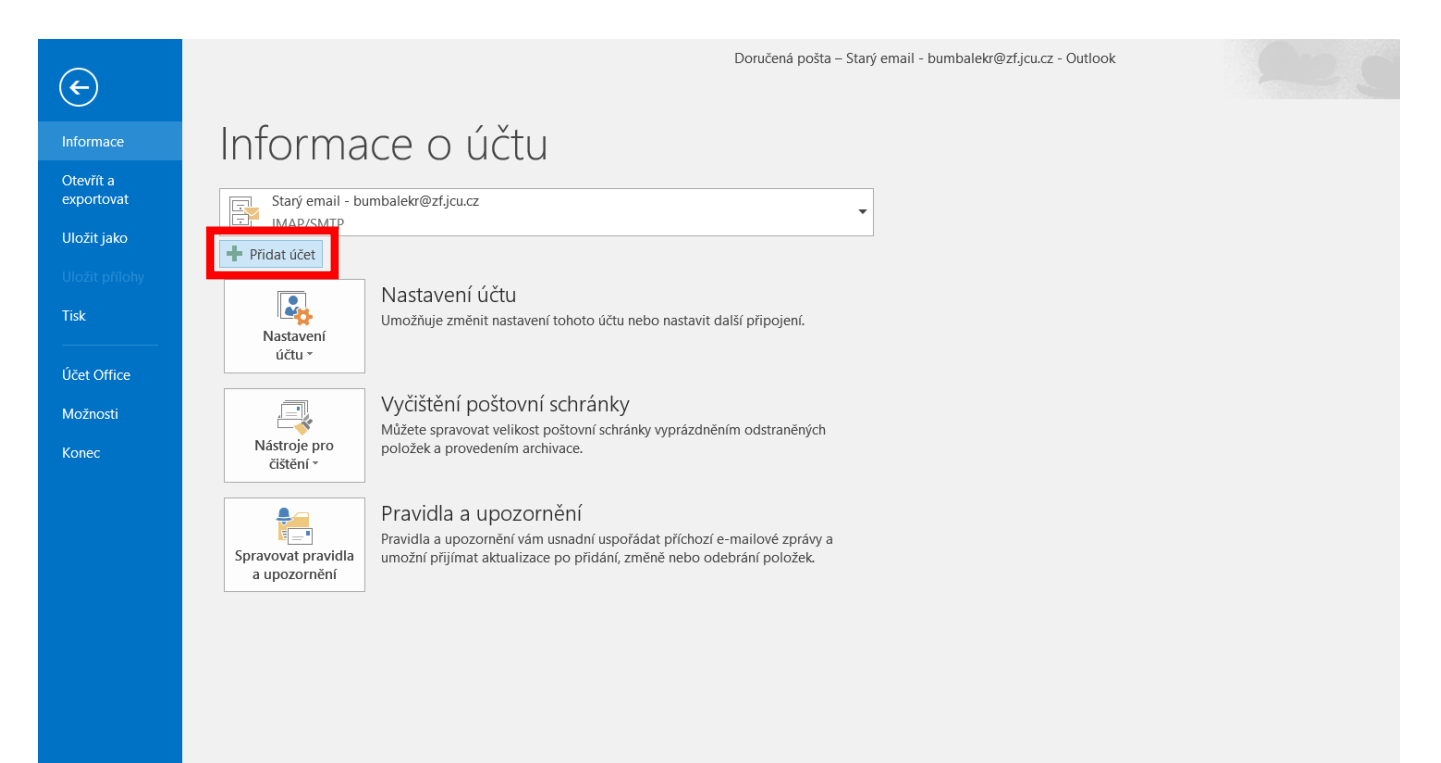

 b. Vyplňte své jméno a příjmení, fakultní e-mailovou adresu a heslo (jednotné heslo pro většinu služeb, tj. STAG, počítačové učebny, Moodle, poštu a další) a pokračujte tlačítkem "Další".

| Přidat účet                                     |                                                                           | X starý email - bumbalekr@zt | jcu.cz - Outlook                                                       |
|-------------------------------------------------|---------------------------------------------------------------------------|------------------------------|------------------------------------------------------------------------|
| S Automatické nastave<br>Outlook dokáže auto    | ení účtu<br>maticky nakonfigurovat velké množství e-mailových účtů.       | to: ? G Předat nadřízen      |                                                                        |
| e-                                              |                                                                           | vý ₹<br>Rychlé kroky         | Přesunout Pravidla OneNote Nepřečtené<br>či přečtené<br>Přesunout Znač |
| ⊿ Jm <u>é</u> no:                               | Roman Bumbálek<br>Příklad: Helena Kupková                                 | Aktuální poštovní schránka 🔻 | Q Odpovědět 😡 Odpovědět všem 🕞                                         |
| E-mailová ad <u>r</u> esa:                      | bumbalekr@zf.jcu.cz<br>Příklad: helena@contoso.com                        | and the second second        |                                                                        |
| Hes <u>l</u> o:<br>Zadejte heslo z <u>n</u> ovu | **************************************                                    | Children -                   |                                                                        |
|                                                 | Zadejte heslo, které jste obdrželi od poskytovatele internetových služeb. |                              |                                                                        |
| 🔿 Ruční nastavení ne <u>b</u>                   | 20 další typy serverů                                                     |                              |                                                                        |
|                                                 | < Zpét Další >                                                            | Zrušit                       |                                                                        |
| Pošta k odeslání<br>RT                          |                                                                           |                              |                                                                        |
| Templates                                       |                                                                           |                              | (All all all all all all all all all all                               |
| Složky výsledků hledání                         |                                                                           |                              |                                                                        |

c. Znovu vyplňte fakultní e-mailovou adresu, tentokrát však ve tvaru **username@jcu.cz**, zadejte heslo, dále pokračujte tlačítkem **"Přihlásit se".** 

| Přidat účet                      |                                                                                                    | × | → Starý email - bumbalekr@zf                              | jcu.cz - Outlook                                                      |
|----------------------------------|----------------------------------------------------------------------------------------------------|---|-----------------------------------------------------------|-----------------------------------------------------------------------|
| Hledá se nasta<br>e Konfigurace  | Jihočeská univerzita<br>v Českých Budějovicích<br>University of South Bohemia<br>in České Budějovice |   | ? G Předat nadřízen… ↑ ? Odpovědět a o… ▼ Rychlé kroky rz | Přesunout Pravidla OneNote<br>Přesunout Pravidla OneNote<br>Přesunout |
| Outlook dokon<br>V<br>N<br>P     | Přihlášení pomocí účtu organizace                                                                    |   | Aktuální poštovní schránka 👻                              | Ca Odpovědět 🖓 Odpovědět všem 🎧                                       |
|                                  | Emailová adresa<br>bumbalekr@jcu.cz<br>Heslo                                                         |   |                                                           | ielini<br>Seleni oseteksete<br>Selen                                  |
|                                  | Přihlásit se                                                                                         |   |                                                           |                                                                       |
| RT<br>Sent                       | Pro více informací o Office 365 <u>klikněte zde</u> .                                                |   | Zrušit                                                    |                                                                       |
| Templates<br>Složky výsledků hle | edání                                                                                                |   |                                                           |                                                                       |

d. Vyberte tlačítko "Dokončit", poté se objeví informační tabulka ohledně projevení změn po restartu aplikace Outlook, pokračujte tlačítkem "OK" a nakonec vypněte Outlook a znovu ho zapněte. Po restartu Outlooku se v aplikaci objeví nový mailový účet.

| Didat účat                                                                                                    | , ita – Starý email - bumbalekr@zf.jcu.      | cz - Outlook                                                                                                    |
|----------------------------------------------------------------------------------------------------|----------------------------------------------|----------------------------------------------------------------------------------------------------|
| S Behanizianal                                                                                                    |                                              |                                                                                                    |
| Bianoprejeme:                                                                                                    | o: ? 🕞 Předat nadřízen 🔺                     |                                                                                                    |
|                                                                                                    | u G⊋ Odpovědět a o… ⊻                        | esunout Pravidla OneNote Nepřečtené                                                                                                    |
| e-                                                                                                    | . Pychlé kroky 55                            | <ul> <li>či přečtené</li> <li>Přesupout</li> </ul>                                                                                                    |
| Outlook dokončuje nastavení vašeho účtu. To může trvat několik minut.                                                   | Aktuální poštovní schránka 🔻                 |                                                                                                    |
| <ul> <li>Navazuje se připojení k síti.</li> <li>Hledá se nastavení pro e-mailovou adresu bumbalekr@zf.icu.cz</li> </ul> |                                              |                                                                                                    |
| Přihlašování k poštovnímu serveru                                                                                       |                                              |                                                                                                    |
|                                                                                                    | Constantine .                                |                                                                                                    |
|                                                                                                    |                                              | and a second and a second and a second and a second and a second and a second and a second and a second and a s                                                                                                    |
| Blahopřejeme! Váš e-mailový účet je úspěšně nakonfigurovaný a připravený k použití.                                     |                                              | All and the second states of the                                                                                                    |
|                                                                                                    | a second second second                       |                                                                                                    |
|                                                                                                    |                                              |                                                                                                    |
|                                                                                                    |                                              |                                                                                                    |
| Změnit nastavení účtu Přídat další účet                                                                                 |                                              | and the second of the second second                                                                                                    |
|                                                                                                    |                                              | ta can be de transference                                                                                                    |
| < Zpět Dokončit Zrušit                                                                                                  |                                              |                                                                                                    |
| Pošta k odeslání                                                                                                    |                                              |                                                                                                    |
| RT                                                                                                    |                                              |                                                                                                    |
| Sent                                                                                                    | Alberton C                                   | and the second second second second second second second second second second second second second second second                                                                                                    |
| Iempiates<br>Složky výsledků bledání                                                                                    |                                              |                                                                                                    |
|                                                                                                    |                                              |                                                                                                    |
|                                                                                                    |                                              | Rena 22 - 12 - 12 - 12 - 12 - 12 - 12 - 12                                                                                                    |
|                                                                                                    | _                                            |                                                                                                    |
| Přidat účet                                                                                                    | ta – Starý email - bumbalekr@zf.jcu.         | cz - Outlook                                                                                                    |
| Blahopřejeme!                                                                                                    |                                              |                                                                                                    |
|                                                                                                    | u Q Odpovědět a o                            |                                                                                                    |
| e- Konfigurace                                                                                                    | ný <b>⊽</b> Pr                               | či přečtené                                                                                                    |
| Outlook dokončuje nastavení vašeho účtu. To může trvat několik minut.                                                   | Rychlé kroky                                 | Přesunout Znač                                                                                                    |
| ✓ Navazuje se připojení k stů.                                                                                          | Aktuaini postovni schranka •                 | 2 Odpovědět 🕞 Odpovědět všem 🕞                                                                                                    |
| Příhlašování k poštovnímu serveru                                                                                       |                                              |                                                                                                    |
|                                                                                                    |                                              | a and the second of the second second second second second second second second second second second second se                                                                                                    |
|                                                                                                    |                                              | an an an an an an an an an an an an an a                                                                                                    |
| Blahopřejeme! Váš e-mailový účet je úspěšně nakonfigurovaný a připravený k použití.                                     |                                              | AND AN CONTRACTOR                                                                                                    |
|                                                                                                    | - Children Children                          | ander fan de fan de fan de fan de fan de fan de fan de fan de fan de fan de fan de fan de fan de fan de fan de<br>Generale fan de fan de fan de fan de fan de fan de fan de fan de fan de fan de fan de fan de fan de fan de fan d |
|                                                                                                    |                                              |                                                                                                    |
| Microsoft                                                                                                    | Outlook                                      | ×                                                                                                    |
| Změnit nastavení účtu Přídat                                                                                            | <b>-</b> . <b>, .</b>                        | and the work where a                                                                                                    |
| <u> </u>                                                                                                    | iyto zmeny se projevi po restartování aplika | ice Uutlook.                                                                                                    |
| < Zpět Dokončit                                                                                                    | -                                            |                                                                                                    |
| Pošta k odeslání                                                                                                    |                                              | ОК                                                                                                    |
| RT                                                                                                    |                                              |                                                                                                    |
| Sent                                                                                                    | Street March                                 |                                                                                                    |
| Templates                                                                                                    |                                              |                                                                                                    |
|                                                                                                    |                                              |                                                                                                    |
|                                                                                                    | 노토토 관광수관 교통을                                 | and the second second second second second second second second second second second second second second second                                                                                                    |